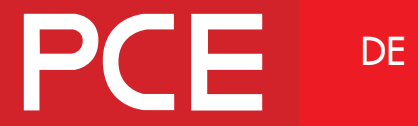

Connection to the future

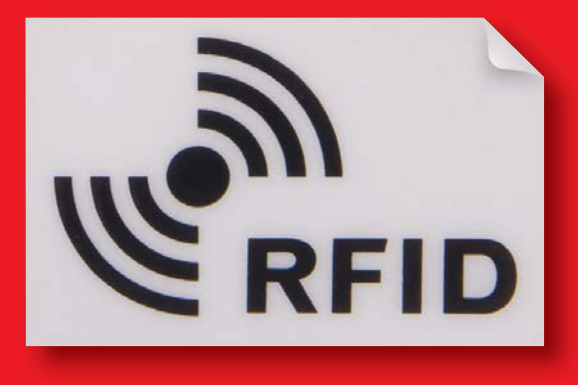

# **RFID Kartenlesegerät**

Installationsanleitung für Ladestation (WALLBOX) GLB

2018 / V1.0 DE / 380178-1

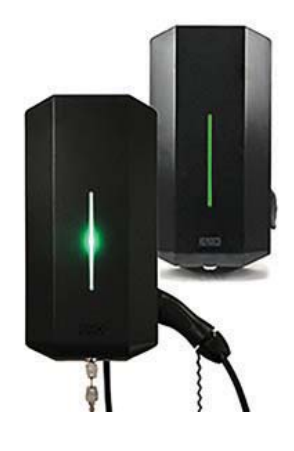

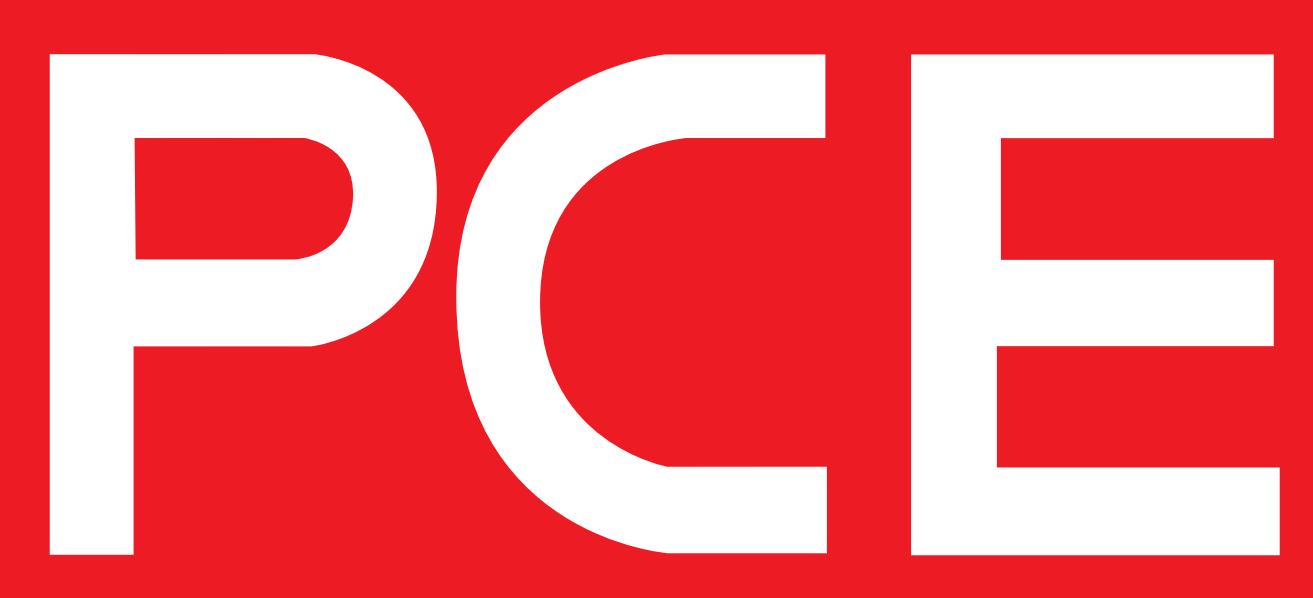

## INHALT

| Installation RFID Kartenleser               | 5  |
|---------------------------------------------|----|
| Öffnen der Ladestation GLB                  | 6  |
| Installation RFID Kartenleser               | 7  |
| RFID Kartenleser mit Hauptplatine verbinden | 8  |
| Zusammenbau der Ladestation GLB             | 9  |
| Bedienung des RFID Kartenlesers             | 10 |
| RFID aktivieren                             | 12 |
| RFID deaktivieren                           | 12 |
| RFID Transponder anlegen                    | 14 |
| RFID Transponder löschen (entfernen)        | 14 |

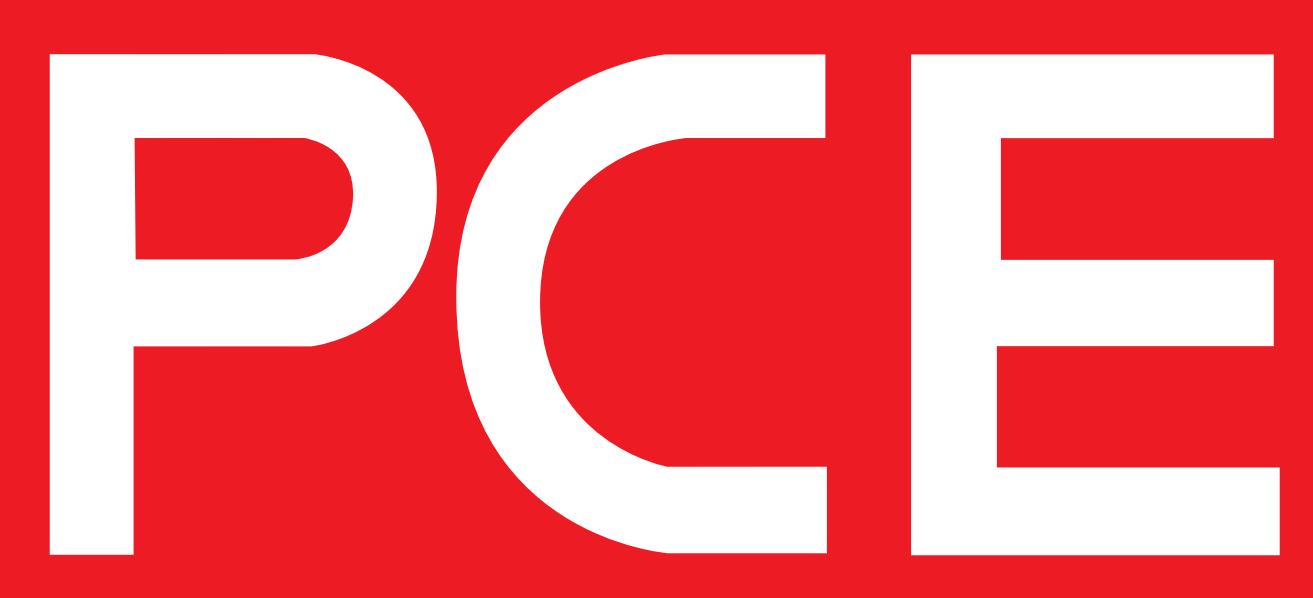

## INSTALLATION RFID KARTENLESER

In die Ladestation GLB kann ein RFID Kartenleser eingebaut werden und an einer bestimmten Stelle mit einer RFID Karte (Tag) gelesen werden. Der Kartenleser wird mit dem mitgelieferten Kabel an der Hauptplatine an der dafür vorgesehen Stelle (gekennzeichnet mit 'RFID') angeschlossen. Der RFID Kartenleser kann RFID Tags mit folgendem Standard lesen: Mifare 1K, 4K und Mifare Ultralight. Nachdem der RFID Kartenleser in der Ladestation GLB installiert wurde, muss dieser in der Web-App aktiviert werden. Der RFID Kartenleser kann in einer beliebigen Ladestation mit WLAN Verbindung eingebaut werden. Bei Verwendung von mehreren Ladestationen kann der RFID Kartenleser in einer beliebigen Ladestation eingebaut werden, jedoch muss mindestens eine Ladestation im Verbund mit WLAN verbunden sein.

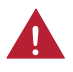

Die Spannungsversorgung der Ladestation muss während der Installation des RFID Kartenlesers getrennt werden.

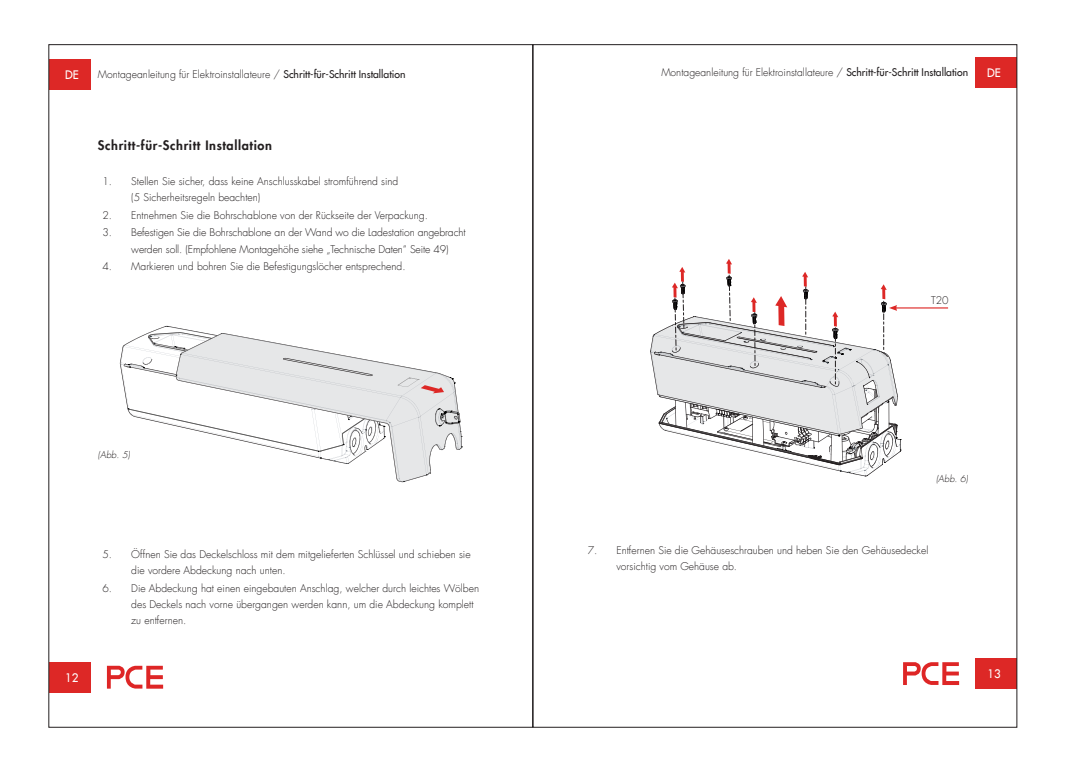

## Öffnen der Ladestation GLB

siehe Kapitel "Installation Schritt für Schritt" in der Anleitung für Elektroinstallateure

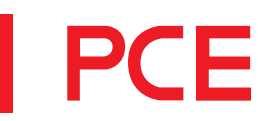

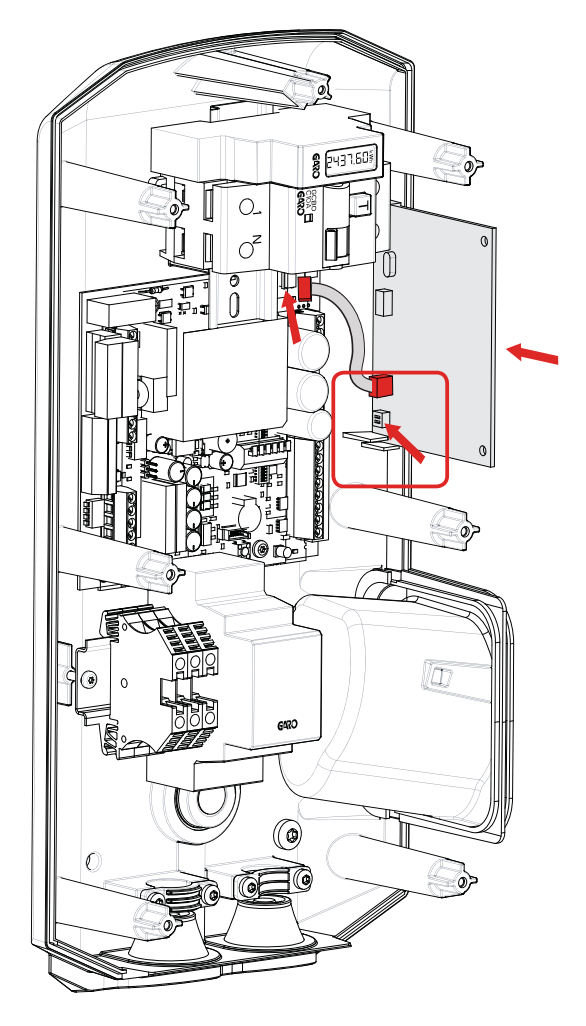

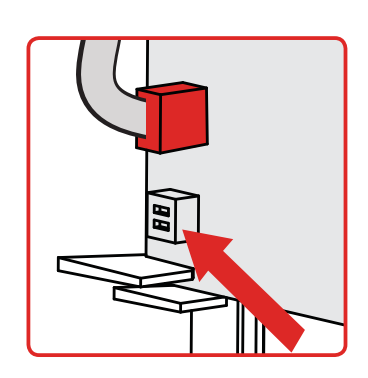

DIP-Schalter ON

(Abb. 1)

## Installation **RFID** Kartenleser

Installieren Sie den RFID-Kartenleser wie in der Abbildung beschrieben. Achten Sie darauf, dass beide DIP-Schalter in der Stellung "ON" sind.

### PCE 7

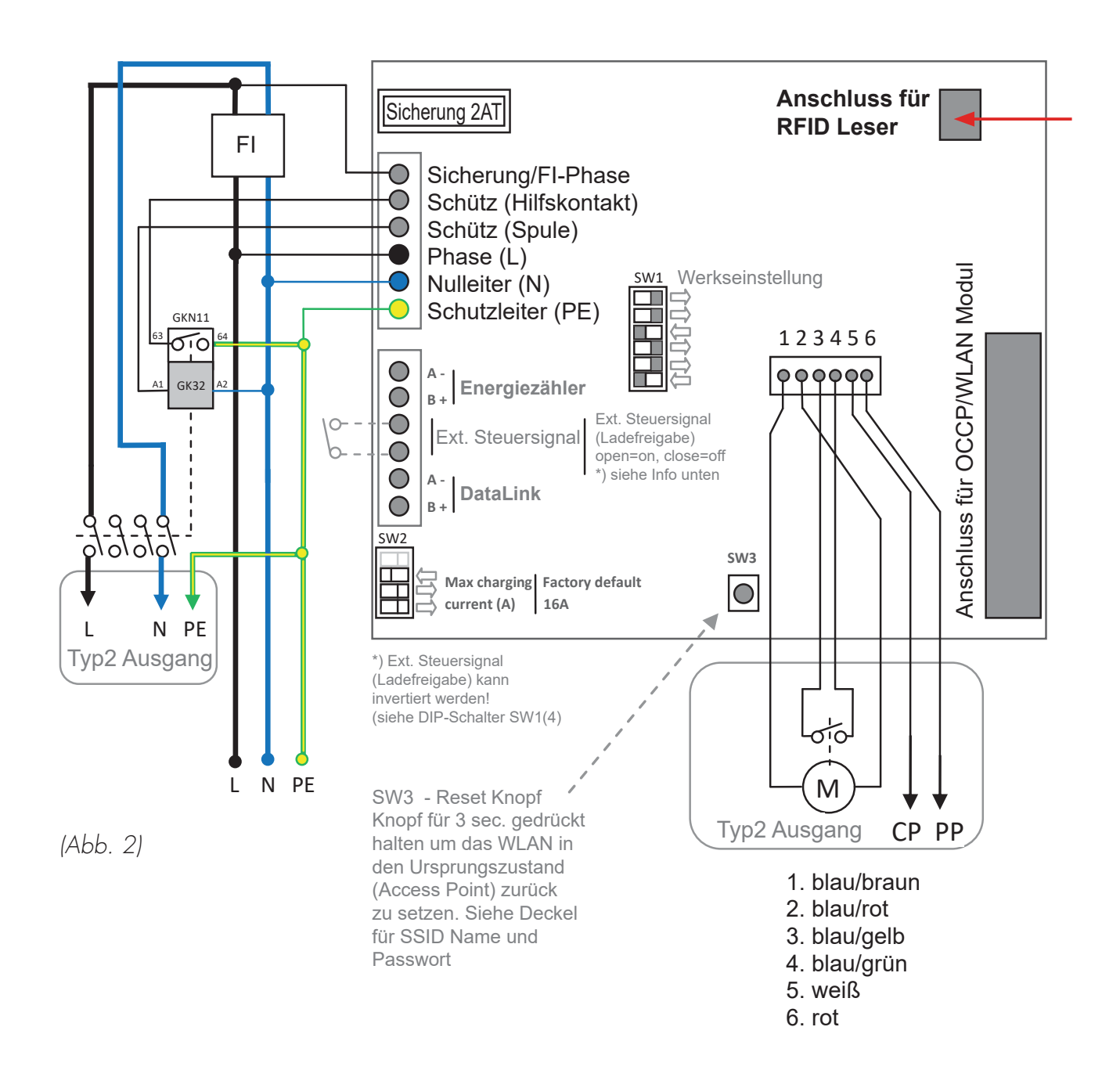

## **RFID Kartenleser mit Hauptplatine verbinden**

Der RFID Kartenleser wird mit dem mitgelieferten Kabel an der Hauptplatine angeschlossen.

ACHTUNG: Bei Verwendung von nur einer Ladestation GLB muss der DIP-Schalter SW1-5 auf "ON" (Master) gestellt werden (siehe Abb. 3)

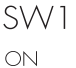

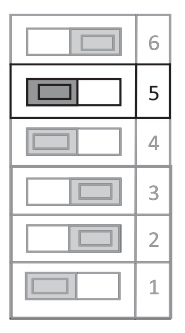

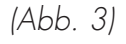

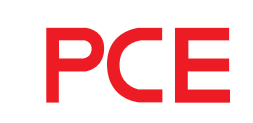

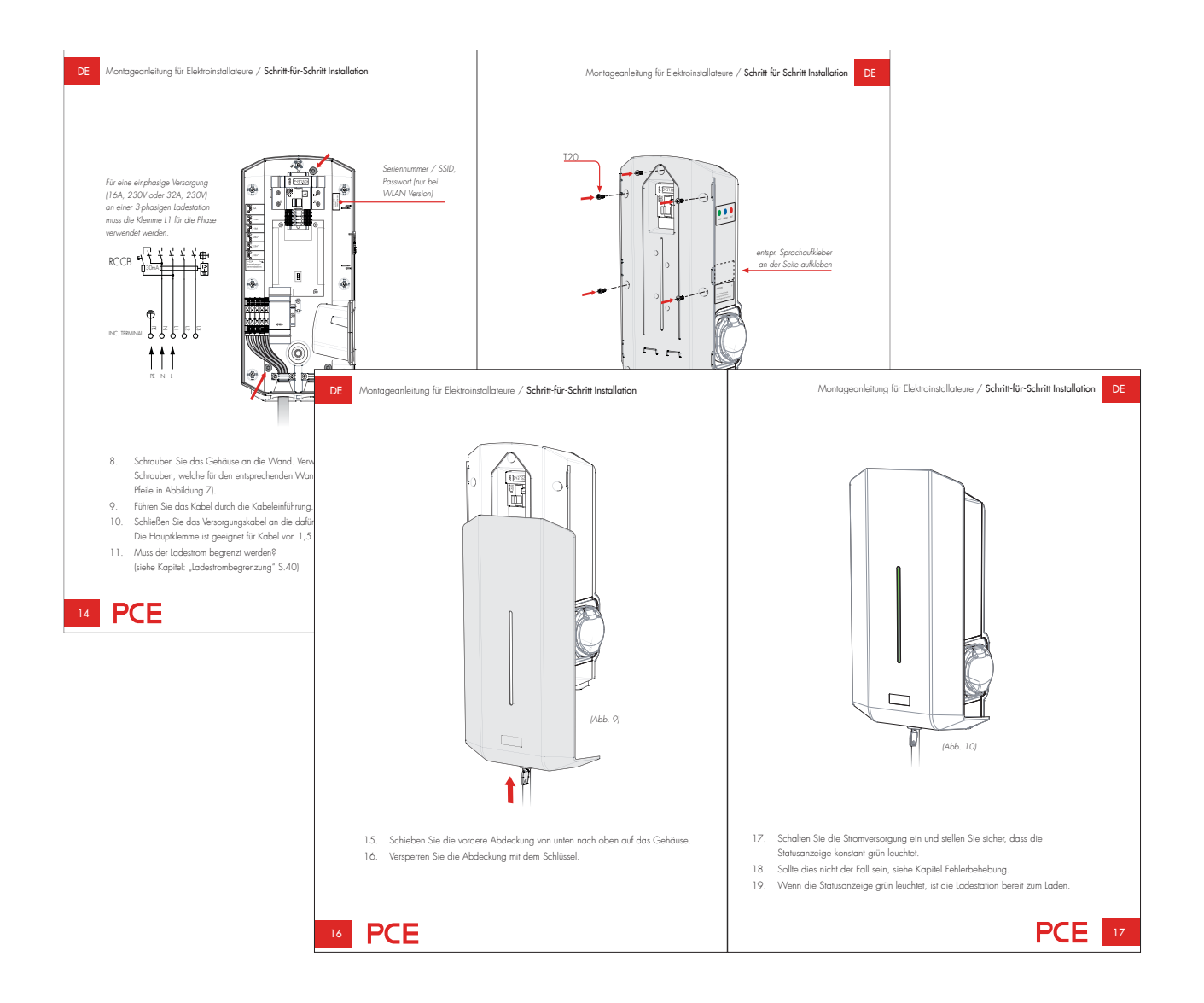

### Zusammenbau der Ladestation GLB

Montieren Sie den Deckel und die Frontabdeckung wie in der Anleitung "**Installation -**Schritt für Schritt" für Elektroinstallateure beschrieben.

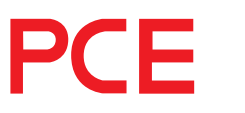

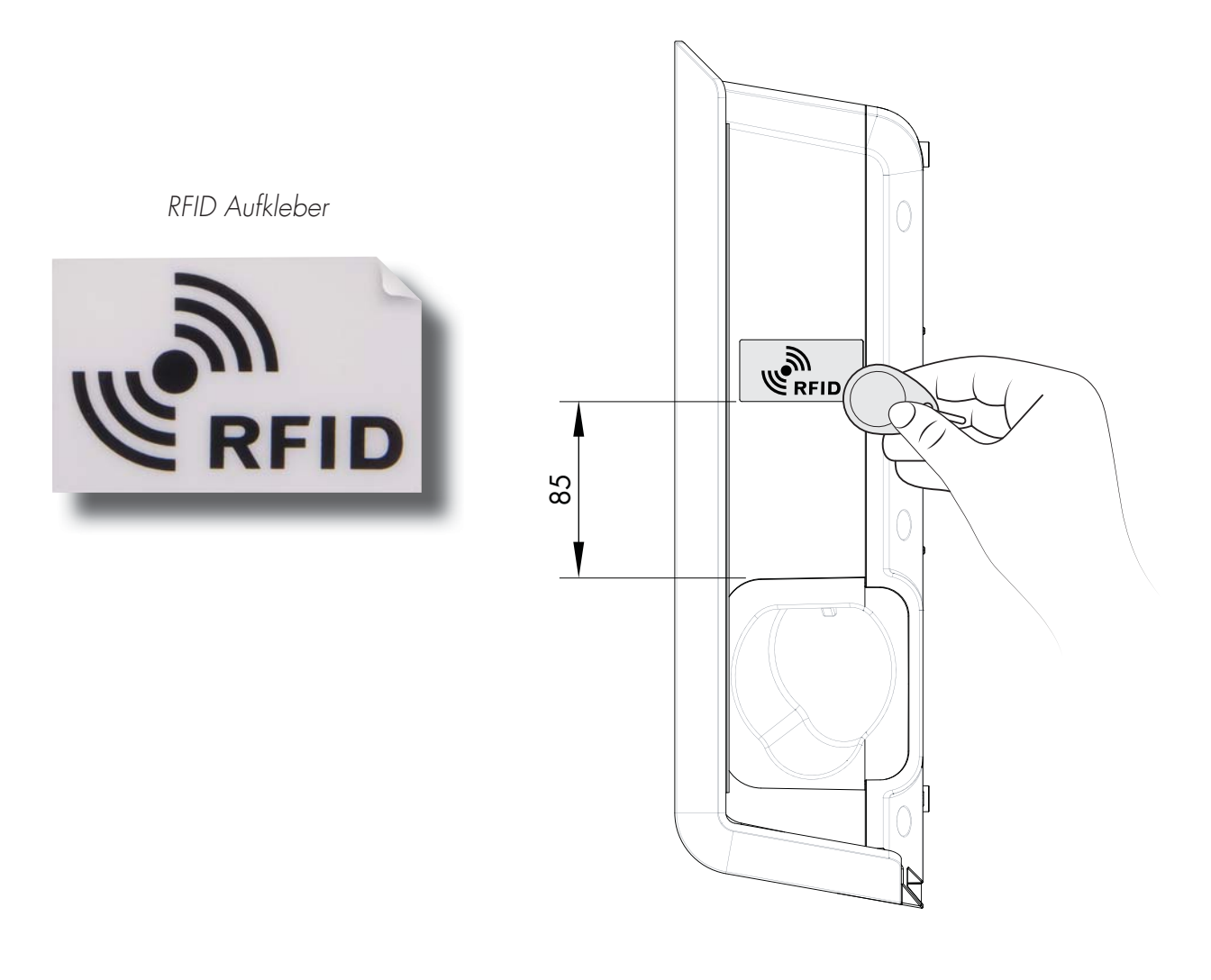

(Abb. 4)

### **Bedienung des RFID Kartenlesers**

Kleben Sie den mitgelieferten Aufkleber an die dafür vorgesehen Stelle (siehe Abb. 4) Der RFID Kartenleser kann RFID Tags mit folgendem Standard lesen: Mifare 1K, 4K und Mifare Ultralight.

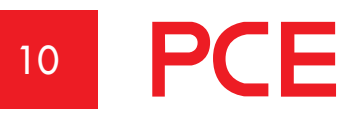

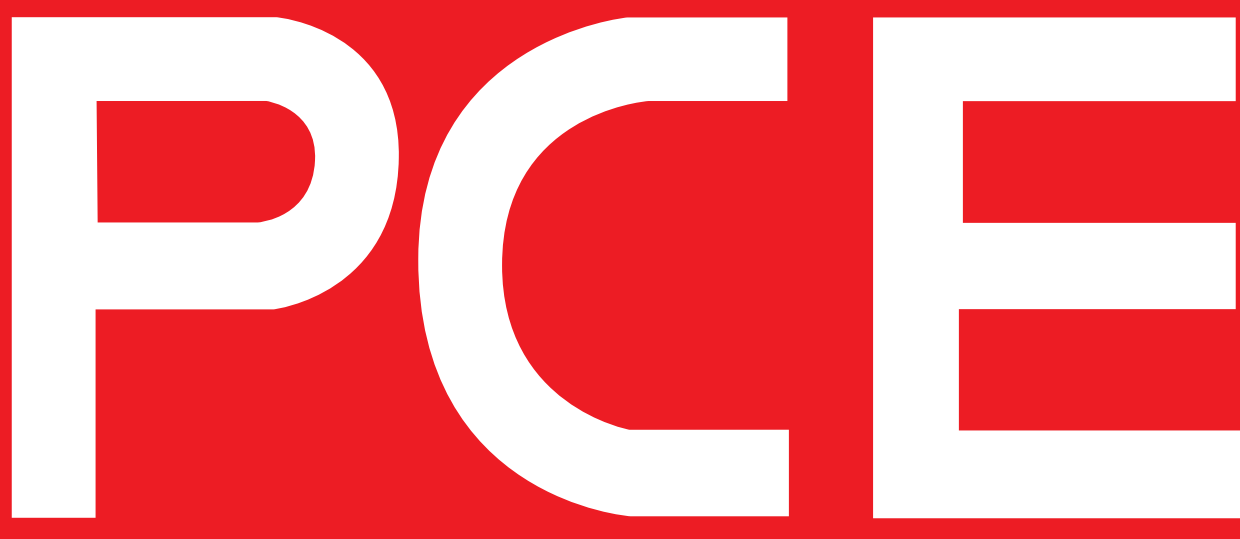

### **RFID** aktivieren

Um den RFID Reader zu aktivieren, kreuzen Sie das Kästchen "RFID Funktion aktivieren" an und drücken Sie auf "SPEICHERN".

### **RFID deaktivieren**

Um den RFID Reader zu deaktivieren, entfernen Sie das Kreuz beim Kästchen "RFID Funktion aktivieren" und drücken Sie auf "SPEICHERN"

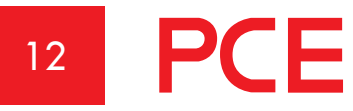

| 6                                                                                                    | Einstellungen        |               |
|----------------------------------------------------------------------------------------------------|----------------------|---------------|
| Modell: GLBW-T222WO-B 3-phasig 3<br>Programmversion: 2.2-40<br>Seriennummer: 561709<br>Max Strom: 13A (32A) | 2A                   |               |
| Strombegrenzung auf (Ampere)                                                                                |                      |               |
| 13                                                                                                    |                      |               |
| in der Zeit von                                                                                             |                      |               |
| 00:00                                                                                                    |                      | 24:00         |
| Netzwerkmodus                                                                                               |                      |               |
|                                                                                                    | Lokaler Zugangspunkt | ٢             |
| RFID Funktion aktivieren                                                                                    |                      |               |
| Registrierte RFID Transponder                                                                               |                      |               |
| RFID Transponder hinzufügen                                                                                 |                      | 0             |
|                                                                                                    |                      |               |
|                                                                                                    |                      |               |
|                                                                                                    | Speichern            |               |
|                                                                                                    |                      |               |
|                                                                                                    |                      |               |
|                                                                                                    |                      |               |
|                                                                                                    |                      |               |
|                                                                                                    |                      |               |
|                                                                                                    |                      |               |
|                                                                                                    |                      |               |
|                                                                                                    |                      |               |
|                                                                                                    |                      |               |
|                                                                                                    |                      |               |
|                                                                                                    |                      |               |
|                                                                                                    |                      |               |
|                                                                                                    |                      |               |
| Steuerung                                                                                                   | Leistung             | Einstellungen |

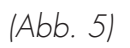

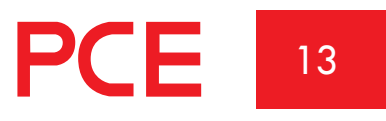

#### **RFID Transponder anlegen**

Wenn RFID aktiviert ist, können Sie "RFID Transponder hinzufügen" auswählen. Sie können die Transponder-Nummer jetzt manuell im Feld "RFID-Nummer" eintragen und dann auf "Speichern" klicken. Alternativ können Sie die Transponder-Nummer lesen, indem Sie "Transponder von Ladestation lesen" auswählen. Um einen RFID-Transponder zu lesen, halten Sie ihn zum RFID-Lesegerät. Die RFID-Transponder-Nummer wird automatisch im Feld "RFID-Nummer" angezeigt. Klicken Sie dann auf "Speichern". Das Feld "Referenz" ist ein freies Textfeld, in dem beispielsweise der Name der Person eingegeben werden kann, die den Transponder verwendet.

Wenn RFID aktiviert ist, muss ein registrierter RFID-Transponder zum Aktivieren des Ladegeräts nach dem Anschließen des Fahrzeugs zum RFID-Lesegerät gehalten werden. Wenn das RFID-Lesegerät versucht den RFID-Transponder einzulesen, wird ein tickendes Geräusch ausgegeben und das grüne Licht blinkt schnell. Der Benutzer hat nach dem Anschließen des Fahrzeugs 30 Sekunden Zeit, den RFID-Transponder zu lesen. Ein ansteigendes Drei-Ton-Signal wird ausgegeben, wenn der Transponder gelesen wurde. Wenn der Transponder autorisiert ist, wird der Ladevorgang aktiviert. Wenn der Transponder nicht autorisiert (nicht registriert) ist, wird ein längerer Ton ausgegeben und ein rotes Licht erscheint.

#### **RFID Transponder löschen (entfernen)**

Um einen registrierten RFID-Transponder zu löschen, klicken Sie auf das Minus-Symbol rechts neben der Transponder-Nummer und bestätigen Sie, dass Sie den Transponder löschen möchten.

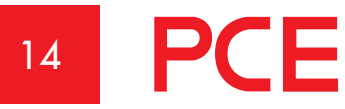

| 0                                                                                                    | Finstellungen                     |               |
|----------------------------------------------------------------------------------------------------|-----------------------------------|---------------|
| U                                                                                                    | Linstendigen                      |               |
| Modell: GLBW-T222WO-B 3-phasig<br>Programmversion: 2.2-40<br>Seriennummer: 561709<br>Max Strom: 13A (32A) | 32A                               |               |
| Strombegrenzung auf (Ampere)                                                                              |                                   |               |
| 13                                                                                                    |                                   |               |
| in der Zeit von                                                                                           |                                   |               |
| 00:00                                                                                                    |                                   | 24:00         |
| Netzwerkmodus                                                                                             |                                   |               |
|                                                                                                    | Lokaler Zugangspunkt              | $\odot$       |
|                                                                                                    |                                   |               |
| RFID Funktion aktivieren                                                                                  | Neuer RFID Transponder            |               |
| Registrierte RFID Transponder                                                                             | RFID Nummer                       |               |
| 36113791107840516 - Test02                                                                                | 2838580069                        | 0             |
| 36113784131663364 - Test03                                                                                | Transponder von Ladestation lesen |               |
| DEID Transponder hinzufüren                                                                               | Referenz                          | 0             |
| KFID Transponder ninzurugen                                                                               |                                   |               |
|                                                                                                    | Speichern Abbruch                 |               |
|                                                                                                    |                                   |               |
|                                                                                                    |                                   |               |
|                                                                                                    |                                   |               |
|                                                                                                    |                                   |               |
|                                                                                                    |                                   |               |
|                                                                                                    |                                   |               |
|                                                                                                    |                                   |               |
|                                                                                                    |                                   |               |
|                                                                                                    |                                   |               |
|                                                                                                    |                                   |               |
|                                                                                                    |                                   |               |
| Steuerung                                                                                                 | Leistung                          | Einstellungen |

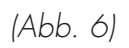

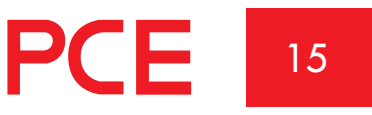

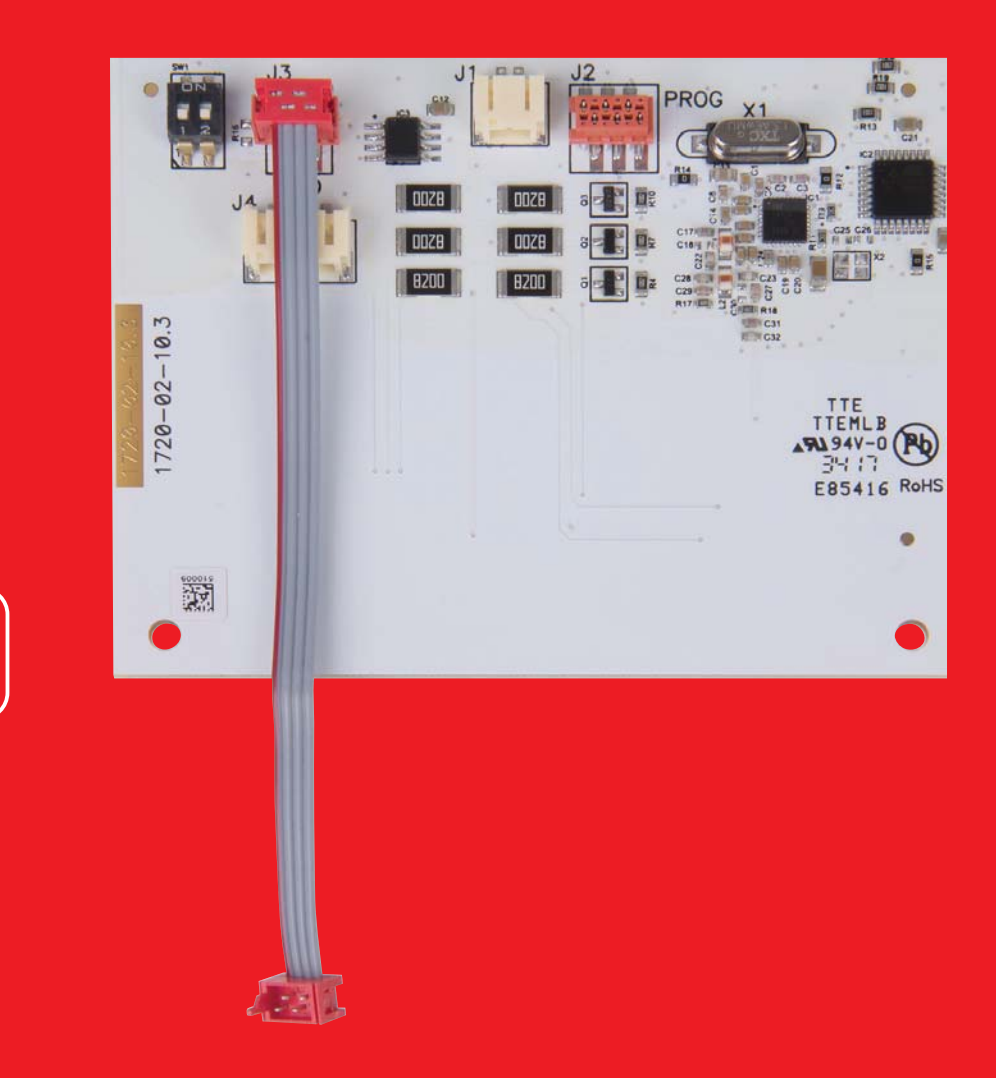

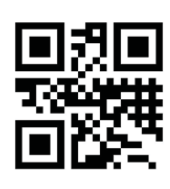

Hersteller

#### GARO AB

Box 203, SE–335 25 Gnosjö Phone: +46 (0) 370 33 28 00 Fax +46 (0) 370 33 28 50 info@garo.se

garo.se

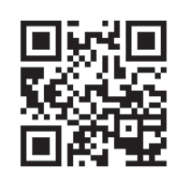

Vertrieb:

#### PC Electric GmbH

Diesseits 145, AT-4973 St. Martin Tel.: +43 (0) 7751 61220 Fax: +43 (0) 7751 6969 office@pcelectric.at

www.pcelectric.at